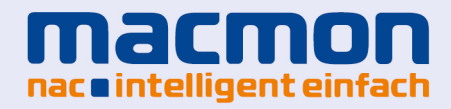

MACMON NAC WHITEPAPER Anbindung an Barracuda CloudGen Firewall

### ANBINDUNG AN BARRACUDA CLOUDGEN FIREWALL

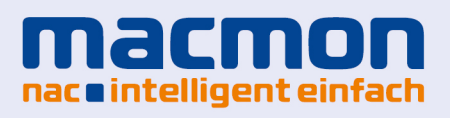

# Inhaltsverzeichnis

| Einleitung                                                                               | 3  |
|------------------------------------------------------------------------------------------|----|
| Anwendungsfälle                                                                          | 3  |
| macmon NAC übermittelt neue vertrauenswürdige Geräte an Barracuda CloudGen Firewall      | 3  |
| Barracuda CloudGen Firewall übermittelt von Schadsoftware befallene Geräte an macmon NAC | 3  |
| Voraussetzung                                                                            | 3  |
| Konfiguration von Barracuda CloudGen Firewall                                            | 4  |
| Vorbereitung der REST-Schnittstelle                                                      | 4  |
| Erstellen eines Objekts für vertrauenswürdige Geräte                                     | 7  |
| Regeln für Outbound-Kommunikation                                                        | 8  |
| Konfiguration von macmon NAC                                                             | 12 |
| Barracuda                                                                                | 12 |
| macmon NAC                                                                               | 14 |
| Konfiguration des Regelwerks                                                             | 15 |
| Weitergehende Anwendungsfälle                                                            | 15 |
| Kontakt bei Barracuda                                                                    | 16 |
| Varcian: 2.8 da                                                                          |    |

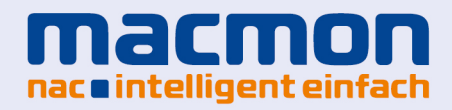

### Einleitung

Barracuda vereinfacht die IT-Infrastruktur durch Cloud-fähige Lösungen, die es Kunden ermöglichen, ihre Netzwerke, Applikationen und Daten standortunabhängig zu schützen. Über 150.000 Unternehmen und Organisationen weltweit vertrauen den leistungsstarken, benutzerfreundlichen und kostengünstigen Lösungen, die als physische oder virtuelle Appliance sowie als Cloud- oder hybride Lösungen verfügbar sind. Beim Geschäftsmodell von Barracuda steht die Kundenzufriedenheit im Mittelpunkt. Es setzt auf hochwertige IT-Lösungen auf Subskriptions-Basis, die das Netzwerk und die Daten der Kunden umfassend schützen. Scanner sorgen für das Aufspüren von Gefahren im Netzwerk und davon befallenen Geräten, die an macmon NAC übermittelt werden können. macmon NAC kann auf diesen Hinweis hin ein Gerät isolieren oder physikalisch vom Netzwerk trennen. Andersherum können auch neue Geräte an Barracuda CloudGen Firewall übermittelt werden, so dass diese dem Firewall-System sofort bekannt sind.

### Anwendungsfälle

#### macmon NAC übermittelt neue vertrauenswürdige Geräte an Barracuda CloudGen Firewall

In einem Krankenhaus kann es sinnvoll sein, medizinische Geräte und Verwaltungscomputer durch Segmentierung des Netzwerks voneinander zu trennen. Dennoch ist es wünschenswert, dass nur wenige besonders geschützte und dadurch geeignete Computer auf die Ergebnisdatenbank eines medizinischen Geräts zugreifen können. Da macmon NAC den Zugriff für ein ganzes Netzwerksegment erlauben oder verbieten kann, bietet sich eine Schnittstelle zu einer Firewall an, die über bestimmte Richtlinien den Zugriff sehr feinkörnig steuern kann. Meldet sich ein Gerät im Netzwerk an, so bekommt es vom DHCP-Server eine IP-Adresse zugewiesen und hat fortan Zugriff zum Netzwerk. Wird dieses Gerät in macmon NAC einer Gruppe zugeordnet, die als vertrauenswürdig erachtet wird, so kann über die in diesem Dokument vorgestellte Schnittstelle die MAC-Adresse mit aktuell gültiger IP-Adresse an eine Barracuda CloudGen Firewall übermittelt werden. macmon NAC gewinnt so die Möglichkeit, exakt diesem Gerät den Zugriff in ein besonders geschütztes Netzwerksegment zu erlauben.

#### Barracuda CloudGen Firewall übermittelt von Schadsoftware befallene Geräte an macmon NAC

Im selben Netzwerk können Gefahren lauern. Ein Endgerät kann durch verschiedene Mechanismen von Schadsoftware infiziert werden und sich dadurch im Netzwerk auffällig verhalten. Barracuda CloudGen Firewall erkennt das schädliche Verhalten und kann den Netzwerkadministrator über den Fund informieren, der dann die nötigen Schritte zur Heilung einleiten kann. Mit der in diesem Dokument beschriebenen Schnittstelle kann die Reaktion auf die Entdeckung eines infizierten Endgeräts automatisiert werden. Nach der Entdeckung übermittelt Barracuda CloudGen Firewall die Identität dieses Geräts an macmon NAC, wo es gemäß voreingestellter oder selbst definierter Regeln isoliert oder anderweitig behandelt wird. Somit gewinnt Barracuda CloudGen Firewall die Möglichkeit, ein Gerät gezielt aus einem Netzwerksegment zu entfernen, um eine Heilung zu ermöglichen.

### Voraussetzung

Für die Integration der Barracuda CloudGen Firewall in macmon NAC ist das macmon Premium Bundle nötig.

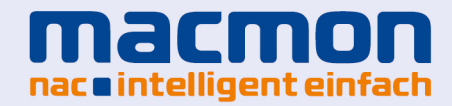

### Konfiguration von Barracuda CloudGen Firewall

#### Vorbereitung der REST-Schnittstelle

Starten Sie bitte die Anwendung *Firewall Admin* und verbinden Sie sich mit Ihrer Barracuda CloudGen Firewall. Im Konfigurationsbaum finden Sie unter dem Punkt *Infrastructure Services* den Eintrag *REST API Service*.

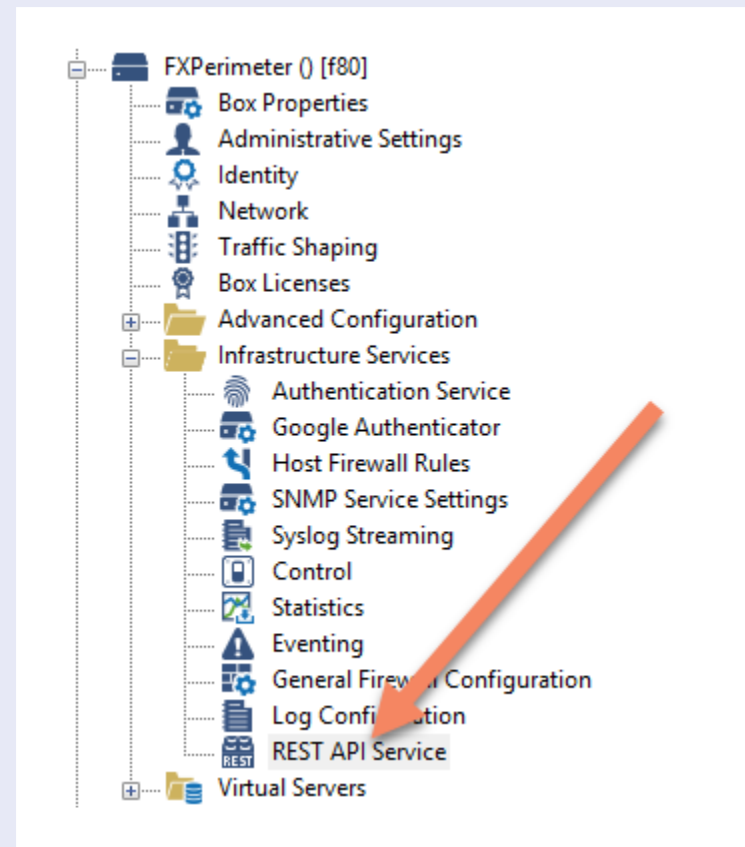

Im danach erscheinenden Dialog aktivieren Sie bitte die Option *Enable HTTPS interface* durch Setzen des Hakens. Den *HTTPS Port* setzen Sie bitte auf den Wert *8443*.

| figuration     | HTTP interface         |                                             |             |
|----------------|------------------------|---------------------------------------------|-------------|
| al             | Enable HTTP interface  |                                             |             |
| Tokens         | HTTP Port              | 8080                                        | <b>I</b> -  |
| iguration Mode |                        |                                             |             |
|                | HTTPS interface        |                                             |             |
|                | Enable HTTPS interface |                                             | <b>.</b>    |
|                | HTTPS Port             | 8443                                        | ۲           |
|                | Bind to Management IPs |                                             |             |
|                | Private Key            | New Key Ex/Import - Hash: BIVMQC 2048 Bits  | <b>.</b>    |
|                | Certificate            | Show Ex/Import  Hash: BIVMQC self-signed 20 | 48 Bits 🗐 * |
|                |                        |                                             |             |
|                | Logging                |                                             |             |
|                | Log Level              | Info                                        | ✓ ■•        |

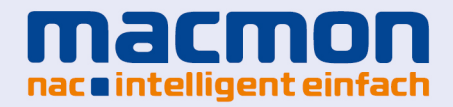

Generieren Sie bitte einen *Access Token* mit dem sich macmon NAC an der CloudGen Firewall authentifizieren kann.

Achten Sie bitte darauf, die Gültigkeitsdauer (*Time to live*) nicht zu kurz zu wählen, da die Kommunikation zwischen Ihrem macmon NAC und Ihrer CloudGen Firewall sonst nicht mehr funktionieren wird. Sollte Ihr Token abgelaufen sein, generieren Sie bitte einen neuen und hinterlegen Sie den geänderten Wert einfach in der entsprechenden CloudGen-Firewall-Konfiguration in macmon NAC.

|                    |          |                                  |        |          |                                                                                                    | -            |
|--------------------|----------|----------------------------------|--------|----------|----------------------------------------------------------------------------------------------------|--------------|
| oken settings      |          |                                  |        |          | Admin name                                                                                                    |              |
| locess token       | 0        | aCTZgyH7hDGSTt0USRK1c6CGODnGoCr4 |        | <b>•</b> | The user used for authentication                                                                                              |              |
| dmin name          |          | Felix                            | ✓ Othe | er 🗐 -   | Days the token will be valid                                                                                                  | 20           |
| ìme to live (davs) | 0        | 120                              |        | <b>-</b> | Timestamp                                                                                                    | 5            |
|                    |          | 1540314202                       |        |          | Unix Timestamp of the creation date                                                                                           |              |
| imestamp           | <b>v</b> | 1340214203                       |        | U EI*    | Valid                                                                                                    | 5            |
| alid               |          | Generate new token               |        | <b>.</b> | Checkbox which evaluates the expiry tin<br>the token. As long as it is checked, the to<br>is valid. This is a readonly field. | ie of<br>ken |
|                    |          |                                  |        |          |                                                                                                    |              |
|                    |          |                                  |        |          |                                                                                                    |              |
|                    |          |                                  |        |          |                                                                                                    |              |
|                    |          |                                  |        |          |                                                                                                    |              |
|                    |          |                                  |        |          |                                                                                                    |              |
|                    |          |                                  |        |          |                                                                                                    |              |
|                    |          |                                  |        |          |                                                                                                    |              |

Im nächsten Schritt definieren Sie eine Firewall-Regel, die eingehende Verbindungen auf Port 8443 zum REST-API Service umleitet.

| l l 🗄 🖿 ura ura en                                                    |   |
|-----------------------------------------------------------------------|---|
|                                                                       | ^ |
|                                                                       |   |
| A P Course Departmenter S (Virtual server nosting all services) [Fo0] |   |
| Server Properties                                                     |   |
| - Vo Assigned Services                                                |   |
| AV (Virus-Scanner)                                                    |   |
| Service Properties                                                    |   |
| 🦾 Virus Scanner Settings                                              |   |
| 🗈 🔛 DHCP (DHCP-Service)                                               |   |
| 🕀 🦕 DNS (DNS-Service)                                                 |   |
| 🖨 🚔 NGFW (Firewall)                                                   |   |
|                                                                       |   |
|                                                                       |   |
| IPS Policies                                                          |   |
| 🚱 IPS Exception Database                                              |   |
| 👧 Response Messages                                                   |   |
| Service Properties                                                    |   |
| 🔤 🖓 Security Policy                                                   |   |
| 🛓 👥 SNMPFX (SNMP-Service)                                             |   |
| 🔬 🚺 VPN (VPN-Service)                                                 |   |
| wiFi (Wi-Fi)                                                          |   |
|                                                                       |   |
| 😥 🚍 Default Box                                                       |   |
| 🖶 🔚 🔚 [I-T [7.2]                                                      | ~ |
|                                                                       | 4 |

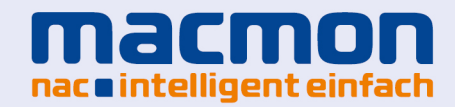

Passen Sie die Regel für die REST-API bitte wie folgt an:

| /iews 🔕          | App Redirect            | Rest-    | Арі                           |                |                 |   |
|------------------|-------------------------|----------|-------------------------------|----------------|-----------------|---|
| tule             |                         |          |                               |                |                 |   |
| Advanced         | Bi-Directional          |          | ै 🗌 Dynamic Rule              | 0              | Deactivate Rule |   |
| CMP Handling     | Source VR Instance      | default  | ✓ Destination                 | on VR Instance | default         | - |
| bject Viewer 🛛 🔕 | Source                  |          | Service                       | Destina        | ation           |   |
| Object Viewer    | Trusted LAN             | ~        | <explicit-srv></explicit-srv> | ✓ All Fire     | wall IPs        |   |
| Object viewer    | Ref: Trusted LAN Netwo  | rks      | TCP 8443                      | Ref: N         | lanagement IP   |   |
|                  | Ref: Trusted Next-Hop N | letworks |                               | Ref: S         | ervice IPs      | _ |
|                  |                         |          |                               | Ref: D         | HCP1 Local IP   |   |
|                  |                         |          |                               | <              |                 | > |
|                  |                         |          |                               | Redire         | ction           |   |
|                  |                         |          |                               | Local Ad       | dress           |   |
|                  |                         |          |                               | 127.0.         | 0.1:8443        |   |
|                  |                         |          |                               |                |                 |   |
|                  |                         |          |                               |                |                 |   |
|                  |                         |          |                               |                |                 |   |
|                  |                         |          |                               |                |                 |   |
|                  | Authenticated User      |          | Policies                      |                |                 |   |
|                  | Any                     | ~        | Default                       | ~              |                 |   |
|                  |                         |          | Application Delicy            | ~              |                 |   |
|                  |                         |          | Application Policy            |                |                 |   |
|                  |                         |          | SSL Inspection Policy         |                |                 |   |
|                  |                         |          | N.A.                          | $\sim$         |                 |   |
|                  |                         |          | Schedule                      |                |                 |   |
|                  |                         |          | Always                        | ~              |                 |   |
|                  |                         |          | OoS Band (Fwd)                |                |                 |   |
|                  |                         |          | VoIP (ID 2)                   | $\sim$         |                 |   |
|                  |                         |          | QoS Band (Reply)              |                |                 |   |
|                  |                         |          | Like Fund                     | ~              |                 |   |

#### Erstellen eines Objekts für vertrauenswürdige Geräte

Dieses Objekt wird herangezogen, um die von macmon NAC übermittelten vertrauenswürdigen Geräte zu identifizieren. Für dieses müssen auch noch die entsprechenden Firewall-Regeln gesetzt werden. Das hier angelegte Objekt ermöglicht macmon NAC die Übertragung der IP-Adressen der entsprechenden Endgeräte. Ist das Objekt angelegt, so kann es frei in verschiedenen Firewall-Regeln verwenden werden.

Bitte machen Sie einen Rechtsklick im Object Viewer und klicken Sie auf New Network Object.

| _                          |           |                  | _                               | -       | 0    | Object Viewer                      |          |                 |          |                        |                               |        |
|----------------------------|-----------|------------------|---------------------------------|---------|------|------------------------------------|----------|-----------------|----------|------------------------|-------------------------------|--------|
| Rule Lists                 |           |                  | Action                          | Na      | A    | pplications Networks               | Services | Connection      | ns ICMP  | Schedules              |                               | 8      |
| Access Rules               |           | 0                | Pass<br>Dynamic NAT             | BA      | N    | ame                                |          | Descri          | ption    |                        |                               |        |
| bject Viewer               |           | 1                | Block                           |         | 5    | All Firewall IPs                   | (59)     | Ref: M          | anagemen | t IP , Ref: Servic     | e IPs , Ref: DHCP1 Local IP , | , Ref: |
| Firewall Objects           |           | 2                | App Redirect<br>127.0.0.2       |         | 2    | Any<br>ATD Quarantine              |          | 0.0.0.0         | )/0      |                        |                               |        |
| etworks                    |           | 3                | App Redirect<br>127.0.0.2       |         | 22   | Auth-ACTDIR<br>Auth-LDAP           |          |                 |          |                        |                               |        |
| pplications                |           | ۲ <mark>4</mark> | App Redirect<br>127.0.0.2       |         | 27 C | Auth-MSNT<br>Auth-RADIUS           |          |                 |          |                        |                               |        |
| RL Filter<br>IL Inspection |           | 5                | App Redirect<br>127.0.09        |         |      | Auth-RSASecureID<br>Barracuda Upda | S-1-4-5  | 005.4           |          | <u>010 100 105</u> .0/ | 24 , 216.129.125.192/26 , 20  | 9.124  |
| e Content                  |           | 6                | App Redirect<br>127.0.09        |         | 2    | BoxACL<br>connect.barracu          | Add To   | ource<br>Source |          | (Alt+S)                |                               |        |
| rvices                     |           | 7                | Pass<br>Original Source IP      |         | 22   | Control Center<br>CustomExternal   | Set As D | estination      |          | (0.14.17)              |                               |        |
| er and Groups<br>nnections |           | 8                | App Redirect<br>192.168.200.200 | BC      | 22   | CustomExternal<br>CustomExternal   | Show Re  | eferenced E     | y        | (AILTD)                |                               |        |
| hedules<br>orface Groups   | ~         | <<br><           |                                 |         | 22   | CustomExternal<br>DHCP1 Local IF   | Edit     |                 |          |                        |                               |        |
| nected to 172.29.0.11 (v 7 | .2.2-( SS | L Sec            | ured (AES256-GCM-SHA384         | ) Certi | æ    | DHCP2 Local IF                     | New Ne   | twork Obje      | ct       |                        |                               |        |

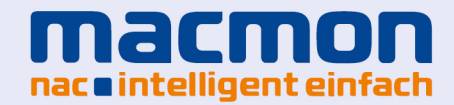

Im folgenden Fenster legen Sie ein neues Objekt an. Den Namen können Sie frei wählen. Wir empfehlen Ihnen einen Namen wie beispielsweise *macmon-guest* oder *macmon-group*.

| Genera   |                            |                    |         | Description     |           |
|----------|----------------------------|--------------------|---------|-----------------|-----------|
| Туре     | Generic Network Object (IP | , Network, Ranges) | $\sim$  |                 | ~         |
| Name     | macmon-guest               |                    | Resolve |                 |           |
|          |                            |                    |         | Network Color   | ~         |
| Include  | e Entries                  | + 🧕 🌆              | × 🦉     | Exclude Entries | 🕂 🐥 🔕 🕹 🗙 |
| IF / Kel | r / Geo                    | Comment            |         | IP / Her / Geo  | Comment   |
|          |                            |                    |         |                 | 0% C 1    |

#### Regeln für Outbound-Kommunikation

Mit dieser Konfiguration werden die Regeln erstellt, die die MAC-Adresse eines infizierten Devices via Script an macmon NAC übermitteln und somit den Compliance-Status setzen.

Im Konfigurationsbaum Ihrer Barracuda CloudGen Firewall finden Sie den Menüeintrag *Infrastructure Services* und dort den Eintrag *Eventing*.

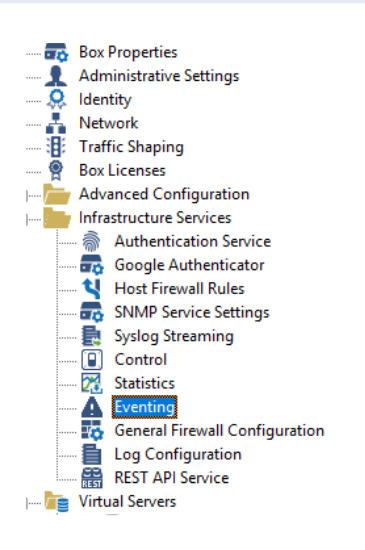

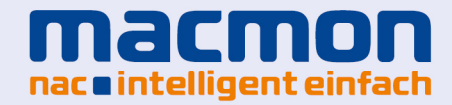

Im nachfolgenden Dialog wählen Sie bitte das Tab *Notification* aus. Dort legen Sie über einen Klick auf den Button *New* eine neue Benachrichtigung an.

| D^    | Description    | Active |        |     |      |        |
|-------|----------------|--------|--------|-----|------|--------|
| 0     | nuli           | no     |        |     |      |        |
|       | notification 1 | yes    |        |     |      |        |
| 2     | notification 2 | yes    |        |     |      |        |
|       | notification 3 | yes    |        |     |      |        |
| ŀ     | notification 4 | yes    |        |     |      |        |
| 0     | macmonEvent    | yes    |        |     |      |        |
|       |                |        |        |     |      |        |
|       |                |        |        |     |      |        |
|       |                |        |        |     |      |        |
|       |                |        |        |     |      |        |
|       |                |        |        |     |      |        |
|       |                |        |        |     |      |        |
| okup: | :              |        |        |     |      |        |
|       |                |        |        |     |      |        |
|       |                |        | Delete | New | Copy | Change |

Im Tab Server Action wählen Sie beim Eintrag Type bitte die Option Execute Program aus. Tragen Sie danach im Textfeld Parameter folgendes ein:

/opt/phion/bin/macmonEventNotification -u [username] -p [passwort] -d [ipadresse]

Übersicht der Parameter:

-u gibt den Benutzernamen Ihrer macmon NAC-Installation an

-p gibt das Passwort des zugehörigen Benutzers an

-d gibt den FQDN/die IP-Adresse Ihrer macmon NAC-Installation an

Ein beispielhafter Aufruf könnte also so aussehen: /opt/phion/bin/macmonEventNotification -u admin -p ngflr3wall -d 172.29.0.111

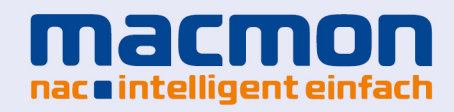

| Detail                           |                                                                                                    | $\times$ |
|----------------------------------|----------------------------------------------------------------------------------------------------|----------|
| Notification                     |                                                                                                    |          |
| Notification ID:<br>Description: | IO         macmonEvent         Event must be confirmed                                                   |          |
| Server Action                    | Client Action Thresholds                                                                                 |          |
| Туре:                            | <ul> <li>Mail</li> <li>Execute Program</li> <li>SNMP</li> <li>Apple Push Notification Service</li> </ul> |          |
| Parameter:                       | ification -u admin -p ngf1r3wall -d 172.29.0.111                                                         |          |
|                                  | Repeat Every:<br>0 <mark>↓</mark> sec ∨                                                                  |          |
|                                  | OK Cance                                                                                                 | <b>!</b> |

Notieren Sie sich bitte die *Notification ID*, die hier automatisch vergeben wird und bereits im oberen Drittel der Detailansicht zu sehen ist. (Im Screenshot hier ist die ID 10.)

Die nun angelegte Notification binden Sie bitte an die beiden Events mit den IDs 5001 und 5004. Klicken Sie dazu zunächst im Menü *Eventing* auf das Tab *Events*. Dort wählen Sie durch einen Doppelklick den Eintrag mit der ID 5001 aus.

| ID   | Description                     |   | Severity    |   | Notification   | Pers. | Prop. | Drop |
|------|---------------------------------|---|-------------|---|----------------|-------|-------|------|
| 5001 | ATP malicious activity detected | 9 | Information | 1 | macmonEvent    | yes   | yes   | no   |
| 5004 | DNS Sinkhole address accessed   | 9 | Information | 1 | macmonEvent    | yes   | yes   | no   |
| 10   | Disk Space Low                  | 2 | Warning     | 1 | notification 1 | yes   | yes   | no   |
| 100  | Missing Configuration File      | 3 | Error       | 1 | notification 1 | no    | yes   | no   |

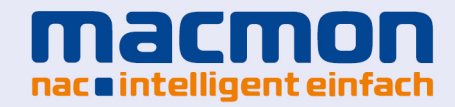

In der folgenden Detailansicht wählen Sie bitte im Dropdown-Menü *Notification ID* die zuvor notierte ID aus, um das Ereignis 5001 an diese Benachrichtigung zu binden.

| Detail                    |                                            | × |
|---------------------------|--------------------------------------------|---|
| Event                     |                                            |   |
| Event ID:<br>Description: | 5001       ATP malicious activity detected |   |
| Notification ID:          | 10     macmonEvent                         |   |
|                           | Persistent Propagate to CC Drop Event      |   |
|                           | OK Cancel                                  |   |

Analog dazu gehen Sie bitte für das Event mit der ID 5004 vor. Dazu wählen Sie durch einen Doppelklick den Eintrag mit der ID 5004 aus. In der folgenden Detailansicht wählen Sie bitte im Dropdown-Menü *Notification ID* die zuvor notierte ID aus, um das Ereignis 5004 an diese Benachrichtigung zu binden.

| ail              |                               |
|------------------|-------------------------------|
| vent             |                               |
| Event ID:        | 5004                          |
| Description:     | DNS Sinkhole address accessed |
| Severity ID:     | 9 Information ~               |
| Notification ID: | 10 macmonEvent ~              |
| Comment:         |                               |
|                  | ✓ Persistent                  |
|                  | Propagate to CC               |
|                  | Drop Event                    |
|                  | OK Cancel                     |

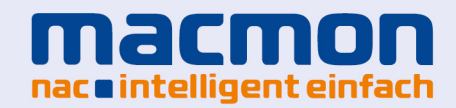

## Konfiguration von macmon NAC

#### Barracuda

Bitte notieren Sie sich die folgenden Informationen bezüglich apikey, server und service: In einem vorherigen Schritt haben Sie einen API-Schlüssel erzeugt. Dieser Wert wird nun für *apikey* verwendet. Die Werte für *server* und *service* entnehmen Sie bitte Ihrer Firewall-Konfiguration. Die Werte können Sie im Programm Firewall Admin ablesen.

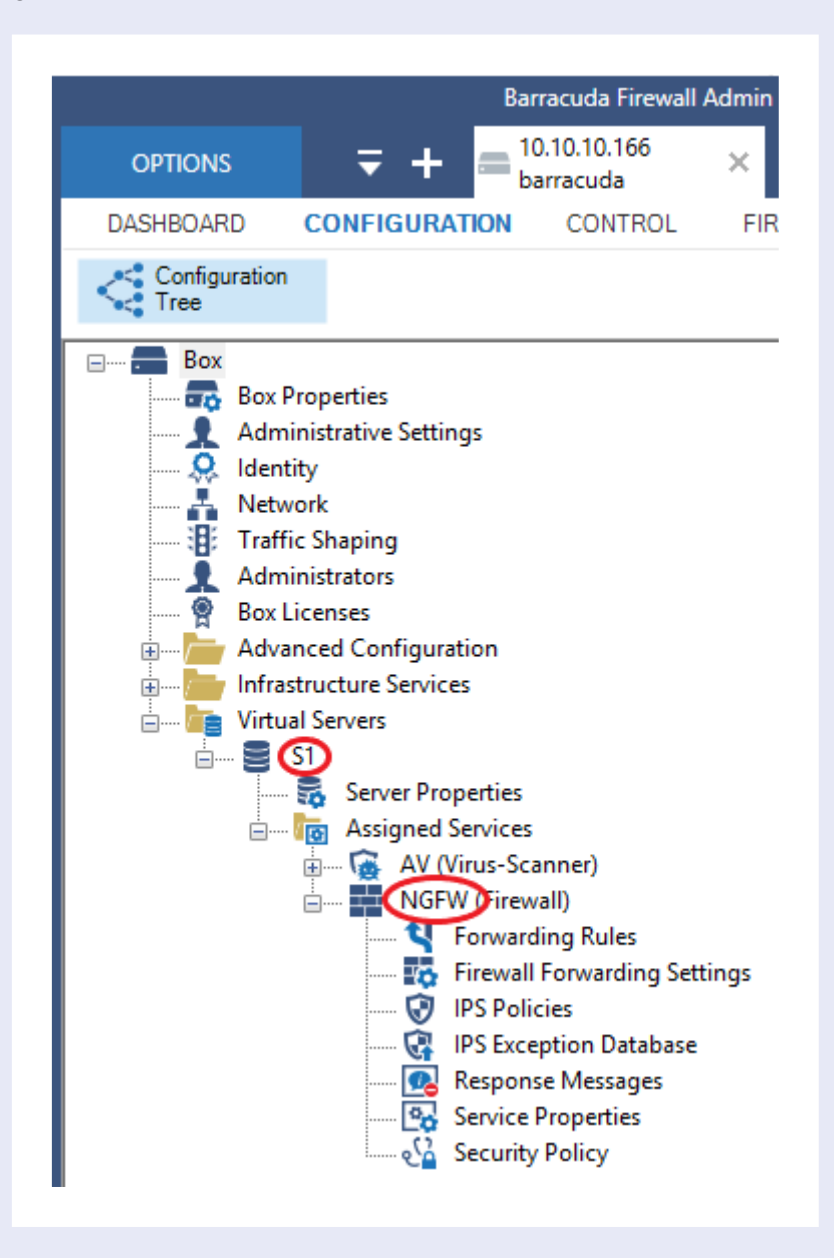

Der Wert für *name* richtet sich nach dem Objekt-Namen, den Sie zuvor für das Firewall-Objekt vergeben haben.

Somit ergibt sich folgende beispielhafte Konfiguration: URL: https://10.10.10.123:8443 API Schlüssel: example-api-key API Version: v1 Server: S1 Dienst: NGFW

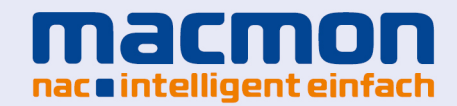

Name des Firewall Objekts: macmon-trusted-devices

#### macmon NAC

Die Konfiguration erfolgt über das Web-GUI. Bitte tippen Sie auf *Einstellungen* und *Drittanbieter-Integrationen*, danach auf *Compliance*.

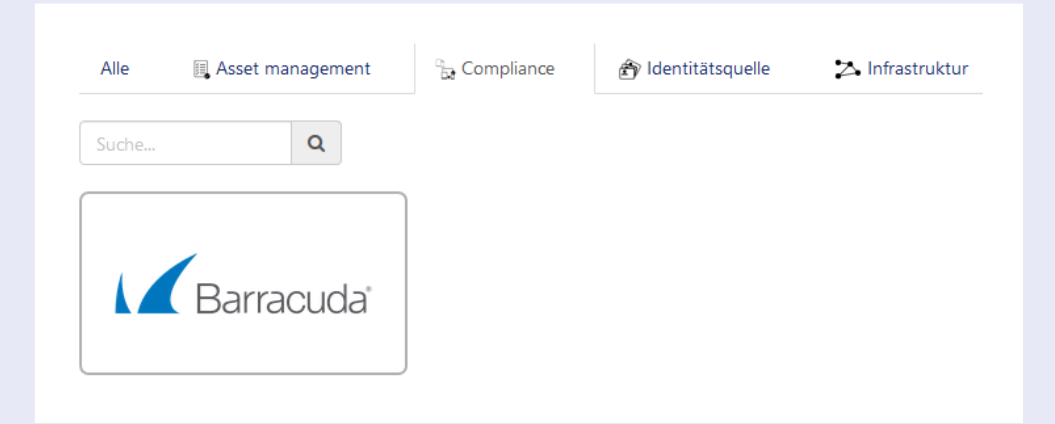

Wenn der Rahmen der Barracuda-Kachel grau erscheint, ist die Integration noch nicht aktiviert. Bitte tippen Sie auf die Kachel, um den Konfigurationsdialog zu öffnen und geben Sie die Zugangsdaten ein, die Sie in Ihrer Barracuda CloudGen Firewall vorbereitet haben. Bitte setzen Sie den Haken bei "Aktiv" und bestätigen Sie mit "Ok".

| Beschreibu         | ng                  |                    |  |  |
|--------------------|---------------------|--------------------|--|--|
| Konfiguratio       | ı                   |                    |  |  |
| URL *              |                     |                    |  |  |
| https://10.10      | .10.123:8443        |                    |  |  |
| URL zu Barracuda   | (z. B. 'https://172 | 2.23.27.96:9090/') |  |  |
| API Schlüssel *    |                     |                    |  |  |
| •••••              | •••••               |                    |  |  |
| API Schlüssel      |                     |                    |  |  |
| API Version *      |                     |                    |  |  |
| v1                 |                     |                    |  |  |
| Version der API (z | . B. 'v1')          |                    |  |  |
| Server *           |                     |                    |  |  |
| S1                 |                     |                    |  |  |
| Name des Server    |                     |                    |  |  |
| Dienst *           |                     |                    |  |  |
| NGFW               |                     |                    |  |  |
| Dienst             |                     |                    |  |  |
| Name des Firev     | vall Objekts *      |                    |  |  |
| macmon-tru         | sted-devices        |                    |  |  |
| Name des Objekt    | s in der Firewall   |                    |  |  |
| 🖌 Aktiv            |                     |                    |  |  |

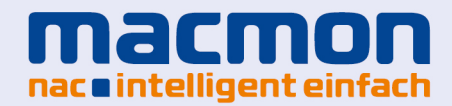

#### Konfiguration des Regelwerks

Sobald die Integration von Barracuda CloudGen Firewall aktiviert wird, werden alle notwendigen Regeln automatisch eingerichtet. Beide Regeln erscheinen in Richtlinien – Ereignisse. Wenn Sie die Regeln anpassen wollen, tippen Sie bitte auf das Stift-Symbol.

| • Regel hinzu | fügen  |                                              |             |                                   |                |
|---------------|--------|----------------------------------------------|-------------|-----------------------------------|----------------|
| Aktionen      | Status | Name                                         | Ereignis    | Beschreibung                      | Ergebnis       |
| ♦             | aktiv  | [BARRACUDA_FIREWALL] Delete<br>endpoint rule | arp_offline | Created from Barracuda Firewall i | 1 Reaktion(en) |
| ♦ Ø ∅         | aktiv  | [BARRACUDA_FIREWALL] Create<br>endpoint rule | arp_online  | Created from Barracuda Firewall i | 1 Reaktion(en) |

### Weitergehende Anwendungsfälle

Ohne weiteres lässt sich der Anwendungsfall von vertrauenswürdigen Endgeräten auch auf Gastgeräte übertragen. Dazu kann in der Firewall von Barracuda ein Objekt für das Gästeportal angelegt (beispielsweise macmon-guest-portal) und die auslösende Regel so angepasst werden, dass sie beim Anmelden eines neuen Gastgeräts auslöst. Dies versetzt die Barracuda CloudGen Firewall in die Lage, das Routing für neue Gastgeräte vollautomatisch zu übernehmen.

#### Kontakt bei Barracuda

Technical Support https://campus.barracuda.com https://www.barracuda.com/support/index

#### Kontakt